# Exemple de configuration de L2TP sur IPsec entre un PC Windows 2000/XP et PIX/ASA 7.2 à l'aide d'une clé prépartagée

# Contenu

Introduction Conditions préalables **Conditions requises Components Used Produits connexes Conventions** Informations générales Configuration Diagramme du réseau Configurations Configuration du client L2TP/IPsec Windows Serveur L2TP dans la configuration PIX L2TP avec configuration ASDM Configuration de Microsoft Windows Serveur 2003 avec IAS Authentification étendue pour L2TP sur IPSec à l'aide d'Active Directory Vérification Dépannage Dépannage des commandes Exemple de sortie de débogage Dépannage à l'aide d'ASDM Problème : Déconnexions fréquentes Dépannage de Windows Vista Informations connexes

# **Introduction**

Ce document décrit comment configurer le protocole L2TP (Layer 2 Tunneling Protocol) sur IP Security (IPsec) à partir de clients Microsoft Windows 2000/2003 et XP distants vers un bureau d'entreprise PIX Security Appliance à l'aide de clés pré-partagées avec le serveur RADIUS de Microsoft Windows 2003 Internet Authentication Service (IAS) pour l'authentification des utilisateurs. Consultez <u>Microsoft - Liste de contrôle : Configuration d'IAS pour l'accès à distance et</u> <u>VPN</u> pour plus d'informations sur IAS.

Le principal avantage de la configuration de L2TP avec IPsec dans un scénario d'accès à distance est que les utilisateurs distants peuvent accéder à un VPN sur un réseau IP public sans passerelle

ou ligne dédiée. Cela permet un accès à distance depuis pratiquement n'importe quel endroit avec POTS. Un autre avantage est que la seule condition requise pour l'accès VPN est l'utilisation de Windows 2000 avec la mise en réseau à distance Microsoft (DUN). Aucun logiciel client supplémentaire, tel que Cisco VPN Client, n'est requis.

Ce document décrit également comment utiliser Cisco Adaptive Security Device Manager (ASDM) afin de configurer le dispositif de sécurité de la gamme PIX 500 pour L2TP sur IPsec.

**Remarque : le** protocole L2TP (Layer 2 Tunneling Protocol) sur IPsec est pris en charge par le logiciel pare-feu Cisco Secure PIX version 6.x et ultérieure.

Afin de configurer L2TP sur IPsec entre PIX 6.x et Windows 2000, référez-vous à <u>Configuration</u> <u>L2TP sur IPsec entre PIX Firewall et Windows 2000 PC à l'aide de certificats</u>.

Afin de configurer L2TP sur IPsec à partir de clients Microsoft Windows 2000 et XP distants vers un site d'entreprise à l'aide d'une méthode chiffrée, référez-vous à <u>Configuration de L2TP sur</u> <u>IPsec à partir d'un client Windows 2000 ou XP vers un concentrateur Cisco VPN 3000 à l'aide de clés prépartagées</u>.

# **Conditions préalables**

# **Conditions requises**

Avant l'établissement du tunnel sécurisé, la connectivité IP doit exister entre les homologues.

Assurez-vous que le port UDP 1701 n'est pas bloqué sur le chemin de la connexion.

Utilisez uniquement le groupe de tunnels par défaut et la stratégie de groupe par défaut sur Cisco PIX/ASA. Les stratégies et les groupes définis par l'utilisateur ne fonctionnent pas.

**Remarque :** L'appliance de sécurité n'établit pas de tunnel L2TP/IPsec avec Windows 2000 si le Client VPN Cisco 3.x ou le Client VPN Cisco 3000 2.5 est installé. Désactivez le service VPN Cisco pour Cisco VPN Client 3.x ou le service ANetIKE pour Cisco VPN 3000 Client 2.5 à partir du panneau Services de Windows 2000. Pour ce faire, choisissez **Démarrer > Programmes > Outils d'administration > Services**, redémarrez le service Agent de stratégie IPsec à partir du panneau Services et redémarrez l'ordinateur.

# **Components Used**

Les informations contenues dans ce document sont basées sur les versions de matériel et de logiciel suivantes :

- Dispositif de sécurité PIX 515E avec logiciel version 7.2(1) ou ultérieure
- Adaptive Security Device Manager 5.2(1) ou version ultérieure
- Microsoft Windows 2000 Server
- Microsoft Windows XP Professionnel avec SP2
- Serveur Windows 2003 avec IAS

**Remarque :** si vous mettez à niveau PIX 6.3 vers la version 7.x, assurez-vous que vous avez installé SP2 dans Windows XP (Client L2TP).

**Remarque :** Les informations du document sont également valides pour l'appliance de sécurité ASA.

The information in this document was created from the devices in a specific lab environment. All of the devices used in this document started with a cleared (default) configuration. If your network is live, make sure that you understand the potential impact of any command.

#### **Produits connexes**

Cette configuration peut également être utilisée avec le dispositif de sécurité de la gamme Cisco ASA 5500 7.2(1) ou version ultérieure.

### **Conventions**

Pour plus d'informations sur les conventions utilisées dans ce document, reportez-vous à <u>Conventions relatives aux conseils techniques Cisco.</u>

# Informations générales

Complétez ces étapes afin de configurer L2TP sur IPsec.

- Configurez le mode de transport IPsec afin d'activer IPsec avec L2TP.Le client L2TP/IPsec de Windows 2000 utilise le mode de transport IPsec : seule la charge utile IP est chiffrée et les en-têtes IP d'origine restent intacts. Ce mode présente les avantages suivants : il ajoute seulement quelques octets à chaque paquet et permet aux périphériques du réseau public de voir la source et la destination finales du paquet. Par conséquent, pour que les clients L2TP/IPsec Windows 2000 se connectent à l'appliance de sécurité, vous devez configurer le mode de transport IPsec pour une transformation (voir l'étape 2 de la <u>configuration ASDM</u>). Avec cette fonctionnalité (transport), vous pouvez activer le traitement spécial (par exemple, QoS) sur le réseau intermédiaire en fonction des informations de l'en-tête IP. Cependant, l'en-tête de couche 4 est chiffré, ce qui limite l'examen du paquet. Malheureusement, la transmission de l'en-tête IP en texte clair, mode transport, permet à un attaquant d'effectuer une analyse du trafic.
- 2. Configurez L2TP avec un groupe VPDN (Virtual Private Dial Network).

La configuration de L2TP avec IPsec prend en charge les certificats qui utilisent les clés prépartagées ou les méthodes de signature RSA, ainsi que l'utilisation de cartes de chiffrement dynamiques (par opposition aux cartes statiques). La clé pré-partagée est utilisée comme authentification pour établir le tunnel L2TP sur IPsec.

# **Configuration**

Cette section vous fournit des informations pour configurer les fonctionnalités décrites dans ce document.

**Remarque :** Utilisez <u>l'outil de recherche de commandes</u> (clients <u>inscrits</u> seulement) pour en savoir plus sur les commandes figurant dans le présent document.

Remarque : les schémas d'adressage IP utilisés dans cette configuration ne sont pas routables

légalement sur Internet. Ce sont des adresses RFC 1918 qui ont été utilisés dans un environnement de laboratoire.

#### Diagramme du réseau

Ce document utilise la configuration réseau suivante :

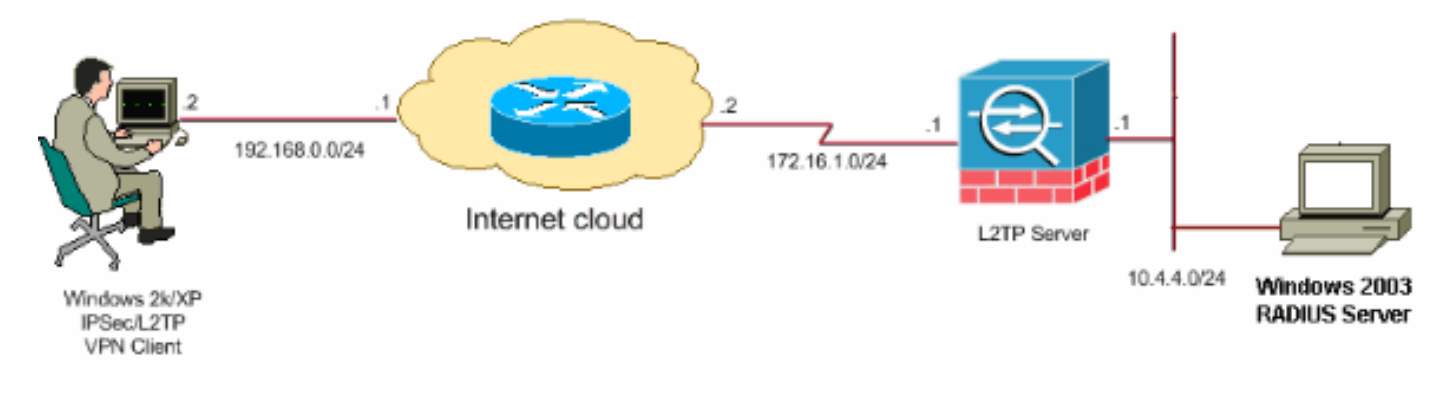

# **Configurations**

Ce document utilise les configurations suivantes :

- <u>Configuration du client L2TP/IPsec Windows</u>
- <u>Serveur L2TP dans la configuration PIX</u>
- <u>L2TP avec configuration ASDM</u>
- <u>Configuration de Microsoft Windows Serveur 2003 avec IAS</u>

#### Configuration du client L2TP/IPsec Windows

Complétez ces étapes afin de configurer L2TP sur IPsec sur Windows 2000. Pour Windows XP, ignorez les étapes 1 et 2 et commencez à l'étape 3 :

- 1. Ajoutez cette valeur de Registre à votre ordinateur Windows 2000 : HKEY\_LOCAL\_MACHINE\System\CurrentControlSet\Services\Rasman\Parameters
- 2. Ajoutez cette valeur de Registre à cette clé :

Value Name: ProhibitIpSec Data Type: REG\_DWORD Value: 1

**Remarque :** Dans certains cas (Windows XP Sp2), l'ajout de cette clé **(Valeur : 1)** semble rompre la connexion car elle fait que la boîte XP négocie L2TP uniquement plutôt qu'une L2TP avec une connexion IPsec. Il est obligatoire d'ajouter une stratégie IPsec associée à cette clé de Registre. Si vous recevez une erreur 800 lorsque vous essayez d'établir une connexion, supprimez la clé (Valeur : 1) afin que la connexion fonctionne.**Remarque :** Vous devez redémarrer l'ordinateur Windows 2000/2003 ou XP pour que les modifications prennent effet. Par défaut, le client Windows tente d'utiliser IPsec avec une autorité de certification. La configuration de cette clé de Registre empêche cela. Vous pouvez maintenant configurer une stratégie IPsec sur la station Windows pour qu'elle corresponde aux paramètres que vous voulez sur PIX/ASA. Référez-vous à <u>Configuration d'une</u> connexion L2TP/IPSec à l'aide de l'authentification de clé pré-partagée (Q240262) pour une

configuration étape par étape de la stratégie IPSec Windows.Référez-vous à <u>Configurer une</u> <u>clé prépartagée pour une utilisation avec des connexions de protocole de tunnellisation de</u> <u>couche 2 dans Windows XP (Q281555)</u> pour plus d'informations.

- 3. Créez votre connexion.
- 4. Sous Connexions réseau et accès à distance, cliquez avec le bouton droit sur la connexion et sélectionnez **Propriétés**.Accédez à l'onglet Sécurité et cliquez sur **Avancé**. Sélectionnez les protocoles comme le montre cette

| Advanced Security Settings 🛛 🔹 🔀                                                                         |
|----------------------------------------------------------------------------------------------------|
| Data encryption:                                                                                         |
| Require encryption (disconnect if server declines)                                                       |
| C Logon security                                                                                         |
| O Use Extensible Authentication Protocol (EAP)                                                           |
|                                                                                                    |
| Properties                                                                                               |
| <ul> <li>Allow these protocols</li> </ul>                                                                |
| Unencrypted password (PAP)                                                                               |
| Shiva Password Authentication Protocol (SPAP)                                                            |
| Challenge Handshake Authentication Protocol (CHAP)                                                       |
| Microsoft CHAP (MS-CHAP)                                                                                 |
| Allow older MS-CHAP version for Windows 95 servers                                                       |
| Microsoft CHAP Version 2 (MS-CHAP v2)                                                                    |
| For MS-CHAP based protocols, automatically use my<br>Windows logon name and password (and domain if any) |
| OK Cancel                                                                                                |

image.
5. Note: Cette étape s'applique uniquement à Windows XP.Cliquez sur Paramètres IPSec, cochez Utiliser la clé pré-partagée pour l'authentification et saisissez la clé pré-partagée afin de définir la clé pré-partagée.Dans cet exemple, test est utilisé comme clé pré-partagée.

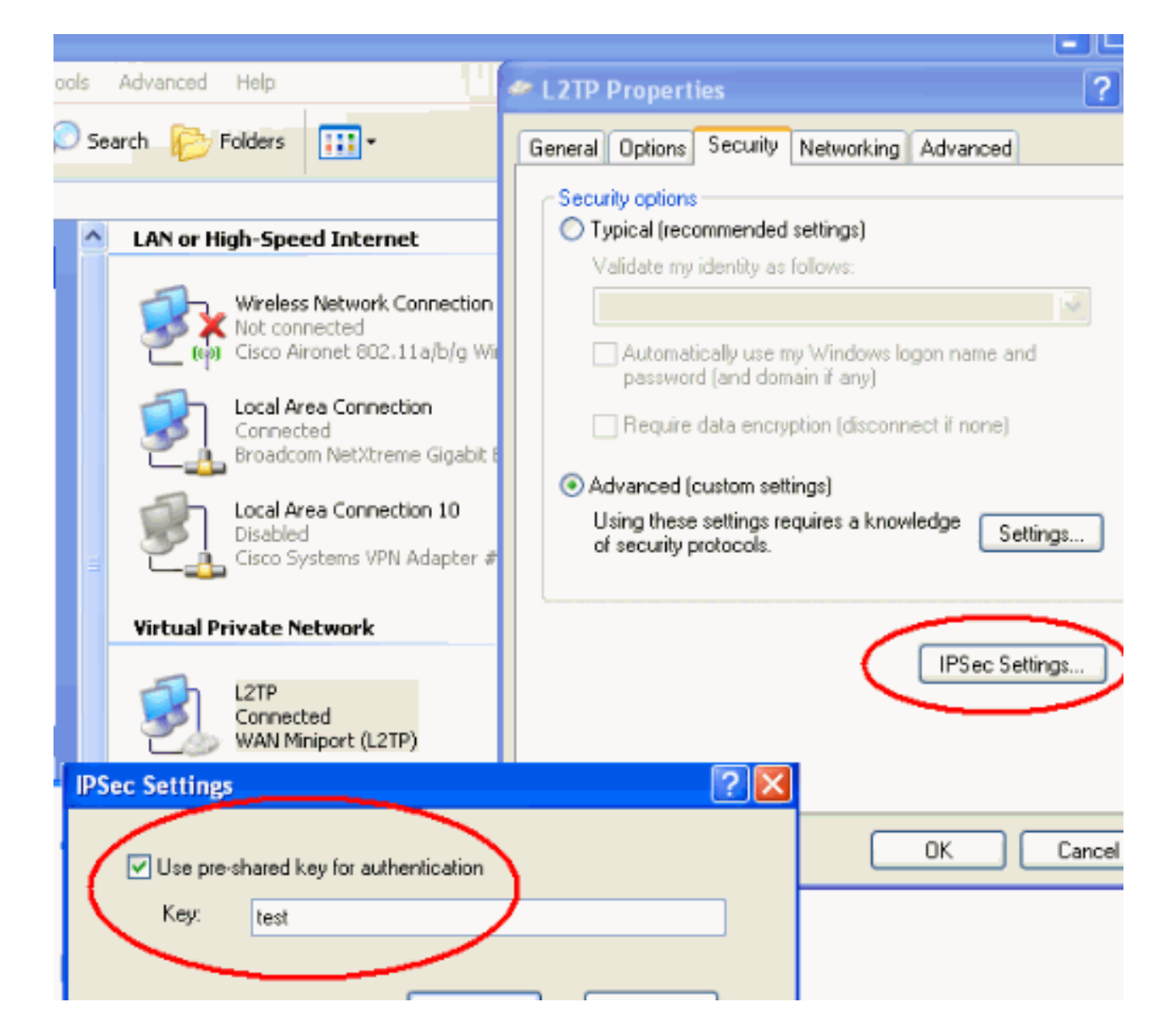

# Serveur L2TP dans la configuration PIX

| PIX 7.2                                                    |
|------------------------------------------------------------|
|                                                            |
| pixfirewall# <b>show run</b>                               |
| PIX Version 7.2(1)                                         |
| hostname pixfirewall                                       |
| domain-name default.domain.invalid                         |
| enable password 8Ry2YjIyt7RRXU24 encrypted                 |
| names                                                      |
| 1                                                          |
| <pre>! Configures the outside and inside interfaces.</pre> |
| interface EthernetO nameif outside security-level O ip     |
| address 172.16.1.1 255.255.255.0 ! interface Ethernet1     |
| nameif inside security-level 100 ip address 10.4.4.1       |
| 255.255.255.0 ! passwd 2KFQnbNIdI.2KYOU encrypted ftp      |
| mode passive dns server-group DefaultDNS domain-name       |
| default.domain.invalid access-list nonat extended permit   |
| ip 10.4.4.0 255.255.255.0 10.4.5.0 255.255.255.0           |
| nat (inside) 0 access-list nonat                           |
| pager lines 24                                             |

logging console debugging mtu outside 1500 mtu inside 1500 !--- Creates a pool of addresses from which IP addresses are assigned !--- dynamically to the remote VPN Clients. ip local pool clientVPNpool 10.4.5.10-10.4.5.20 mask 255.255.255.0 no failover asdm image flash:/asdm-521.bin no asdm history enable arp timeout 14400 !--- The global and nat command enable !--- the Port Address Translation (PAT) using an outside interface IP !--- address for all outgoing traffic. global (outside) 1 interface nat (inside) 1 0.0.0.0 0.0.0.0 route outside 0.0.0.0 0.0.0.0 172.16.1.2 1 timeout xlate 3:00:00 timeout conn 1:00:00 half-closed 0:10:00 udp 0:02:00 icmp 0:00:02 timeout sunrpc 0:10:00 h323 0:05:00 h225 1:00:00 mgcp 0:05:00 mgcp-pat 0:05:00 timeout sip 0:30:00 sip\_media 0:02:00 sip-invite 0:03:00 sip-disconnect 0:02:00 timeout uauth 0:05:00 absolute !--- Create the AAA server group "vpn" and specify its protocol as RADIUS. !--- Specify the IAS server as a member of the "vpn" group and provide its !--- location and key. aaa-server vpn protocol radius aaa-server vpn host 10.4.4.2 key radiuskey !--- Identifies the group policy as internal. grouppolicy DefaultRAGroup internal !--- Instructs the security appliance to send DNS and !--- WINS server IP addresses to the client. group-policy DefaultRAGroup attributes wins-server value 10.4.4.99 dns-server value 10.4.4.99 *!--- Configures L2TP over IPsec as a valid VPN tunneling* protocol for a group. vpn-tunnel-protocol IPSec 12tpipsec default-domain value cisco.com !--- Configure usernames and passwords on the device !--- in addition to using AAA. !--- If the user is an L2TP client that uses Microsoft CHAP version 1 or !--version 2, and the security appliance is configured !--to authenticate against the local !--- database, you must include the mschap keyword. !--- For example, username username test password DLaUiAX3178qgoB5c7iVNw== nt-

### encrypted vpn-tunnel-protocol l2tp-ipsec http server enable http 0.0.0.0 0.0.0.0 inside no snmp-server location no snmp-server contact snmp-server enable traps snmp authentication linkup linkdown coldstart !--- Identifies the IPsec encryption and hash algorithms !--- to be used by the transform set. crypto ipsec transform-set TRANS\_ESP\_3DES\_MD5 esp-3des esp-md5-hmac !--- Since the Windows 2000 L2TP/IPsec client uses IPsec transport mode, !--- set the mode to transport. !--- The default is tunnel mode. crypto ipsec transform-set TRANS\_ESP\_3DES\_MD5 mode transport !--- Specifies the transform sets to use in a dynamic crypto map entry. crypto dynamic-map outside\_dyn\_map 20 set transform-set TRANS\_ESP\_3DES\_MD5 !--- Requires a given crypto map entry to refer to a pre-existing !--- dynamic crypto map. crypto map outside\_map 20 ipsec-isakmp dynamic outside\_dyn\_map !--- Applies a previously defined crypto map set to an outside interface. crypto map outside\_map interface outside crypto isakmp enable outside crypto isakmp nat-traversal 20 !--- Specifies the IKE Phase I policy parameters. crypto isakmp policy 10 authentication pre-share encryption 3des hash md5 group 2 lifetime 86400 !--- Creates a tunnel group with the tunnel-group command, and specifies the local !--- address pool name used to allocate the IP address to the client. !---Associate the AAA server group (VPN) with the tunnel group. tunnel-group DefaultRAGroup general-attributes address-pool clientVPNpool authentication-server-group vpn !--- Link the name of the group policy to the default tunnel !--- group from tunnel group general-attributes mode. default-group-policy DefaultRAGroup

!--- Use the tunnel-group ipsec-attributes command !--in order to enter the ipsec-attribute configuration

```
mode. !--- Set the pre-shared key. !--- This key should
be the same as the key configured on the Windows
machine.
tunnel-group DefaultRAGroup ipsec-attributes
pre-shared-key *
!--- Configures the PPP authentication protocol with the
authentication type !--- command from tunnel group ppp-
attributes mode.
tunnel-group DefaultRAGroup ppp-attributes
no authentication chap
authentication ms-chap-v2
telnet timeout 5
ssh timeout 5
console timeout 0
1
class-map inspection_default
match default-inspection-traffic
1
1
policy-map type inspect dns preset_dns_map
parameters
 message-length maximum 512
policy-map global_policy
class inspection_default
  inspect dns preset_dns_map
  inspect ftp
  inspect h323 h225
  inspect h323 ras
  inspect netbios
  inspect rsh
  inspect rtsp
  inspect skinny
  inspect esmtp
  inspect sqlnet
 inspect sunrpc
 inspect tftp
 inspect sip
  inspect xdmcp
1
service-policy global_policy global
prompt hostname context
Cryptochecksum:e1e0730fa260244caa2e2784f632accd
: end
```

# L2TP avec configuration ASDM

Complétez ces étapes afin de configurer l'appliance de sécurité pour accepter les connexions L2TP sur IPsec :

 Ajoutez un jeu de transformation IPsec et spécifiez IPsec pour utiliser le mode transport plutôt que le mode tunnel. Pour ce faire, choisissez Configuration > VPN > IPSec > Transform Sets et cliquez sur Add. Le volet Jeux de transformation s'affiche.

| 💼 Cisco ASDM 5  | .2 for PIX - 10.4.4.1                                                            |                                                        |                            |                               |                    | _1         |
|-----------------|----------------------------------------------------------------------------------|--------------------------------------------------------|----------------------------|-------------------------------|--------------------|------------|
| File Options To | ols Witzards Help                                                                |                                                        |                            |                               | Search:            | Fir        |
| Sin Albert      | Configuration Monitoring Bac                                                     | x Forward Pa                                           | cket Tracer Refresh        | Save Help                     |                    | Cisco Syst |
| Mierfaces       | Configuration > VPN > IP Sec > Tr<br>VPN Wizard<br>General<br>VPN System Options | ansform Sets<br>Transform Sets<br>Specify Transform Se | ta                         |                               | 1                  | ī          |
|                 | Tunnel Group                                                                     | Name<br>ESPLDES_SHA                                    | Mode                       | ESP Encryption                | ESP Authentication | Add        |
| Security Policy | Group Policy                                                                     | ESP-DES-MD5<br>ESP-3DES-SHA<br>ESP-3DES-MD5            | Tunnel<br>Tunnel<br>Tunnel | DES<br>SDES<br>SDES           | MD5<br>SHA<br>MD5  | Edit       |
|                 | Global Parameters                                                                | ESP-AES-128-SHA<br>ESP-AES-128-MD5<br>ESP-AES-182-SHA  | Tunnel<br>Tunnel<br>Tunnel | AES-128<br>AES-128<br>AES-192 | SHA<br>MD5<br>SHA  | Delete     |
| * <u>2</u> %    | E - 🗟 Certificate Group Mal                                                      | ESP-AES-192-MD5<br>ESP-AES-256-SHA<br>ESP-AES-256-MD5  | Tunnel<br>Tunnel<br>Tunnel | AES-192<br>AES-256<br>AES-256 | MD5<br>SHA<br>MD5  |            |
| Routing         | Pre-Fragmentation                                                                |                                                        |                            |                               |                    |            |

2. Complétez ces étapes afin d'ajouter un jeu de transformation :Entrez un nom pour le jeu de transformation.Choisissez les méthodes ESP Encryption et ESP Authentication.Choisissez le mode **Transport**.Click

| 🔂 Add | fransform Set |             |          |          | X |
|-------|---------------|-------------|----------|----------|---|
|       |               |             |          |          |   |
|       | Set Name:     | TRANS_ESP_3 | 3DES_MD5 |          |   |
|       | Properties    |             |          |          |   |
|       | Mode:         | C Tunnel    | ( T      | ransport |   |
|       | ESP Encry     | ption:      | 3DES     | •        |   |
|       | ESP Authe     | ntication:  | MD5      | <b>~</b> |   |
|       |               |             |          |          |   |
|       |               |             |          |          |   |
|       | ок            | Ca          | ancel    | Help     | 1 |
| ĸ     |               |             |          |          |   |

3. Complétez ces étapes afin de configurer une méthode d'attribution d'adresse. Cet exemple utilise des pools d'adresses IP.Choisissez Configuration > VPN > IP Address Management > IP Pools.Cliquez sur Add. La boîte de dialogue Add IP Pool apparaît.Saisissez le nom du nouveau pool d'adresses IP.Entrez les adresses IP de début et de fin.Entrez le masque de sous-réseau et cliquez sur

|     | 🚰 Add IP Pool        | ×             |
|-----|----------------------|---------------|
|     |                      |               |
|     | Name:                | client∀PNpool |
|     | Starting IP Address: | 10.4.5.10     |
|     | Ending IP Address:   | 10.4.5.20     |
|     | Subnet Mask:         | 255.255.255.0 |
|     |                      |               |
|     | ок                   | Cancel Help   |
| OK. |                      |               |

 Choisissez Configuration > VPN > General > Group Policy afin de configurer L2TP sur IPsec comme protocole de tunnellisation VPN valide pour la stratégie de groupe. Le volet Stratégie de groupe s'affiche

| s'affiche.     |                                                                                                    |                               |              |                      |                  |           |  |  |  |  |
|----------------|----------------------------------------------------------------------------------------------------|-------------------------------|--------------|----------------------|------------------|-----------|--|--|--|--|
| 🔞 Cisco ASDM 🗄 | 5.2 for PIX - 10.4.4.1                                                                                                    |                               |              |                      |                  | _         |  |  |  |  |
| File Options T | ools Wizards Help                                                                                                    |                               |              |                      | Search           | Fi        |  |  |  |  |
| Iome           | Configuration Monitoring                                                                                                    | Back Forward Packet Tracer    | Q<br>Refresh | Save Help            |                  | Cisco Sys |  |  |  |  |
|                | Configuration > VPN > General                                                                                                    | > Group Policy                |              |                      |                  |           |  |  |  |  |
| Interfaces     | Interfaces     VPN Wizerd     Group Policy       Interfaces     VPN System Options     Manage VPN group policies. A VPN group policy is a collection of user-oriented attribute/value pairs that may be stored internally on the device or externally on a RADIUS server. The group policy information is referenced by VPN turnel groups and user accounts. |                               |              |                      |                  |           |  |  |  |  |
| NAT            | + Zone Labs Integrity S                                                                                                    | Name                          | Туре         | Turneling Protocol A | AAA Server Group | Add 🔫     |  |  |  |  |
|                |                                                                                                    | DthGrpPolicy (System Default) | Internal     | L2TP-PSec JPSec      | N/A              |           |  |  |  |  |
| <u> </u>       | 🙀 Global Parameters                                                                                                    | DefaultRAGroup                | Internal     | L2TP-PSec /PSec      | N/A              | Edit      |  |  |  |  |
| VPN            | Policies<br>⊡-ஹ Certificate Group Mat                                                                                                    |                               |              |                      |                  | Delete    |  |  |  |  |
| 450            | E PSec                                                                                                    |                               |              |                      |                  |           |  |  |  |  |

5. Sélectionnez une stratégie de groupe (DiffGrpPolicy) et cliquez sur **Modifier**.La boîte de dialogue Modifier la stratégie de groupe s'affiche. Vérifiez **L2TP sur IPSec** afin d'activer le protocole pour la stratégie de groupe, puis cliquez sur

| i 💼 Eo | dit Internal Group Policy: Dflt(     | GrpPolicy                                  |
|--------|--------------------------------------|--------------------------------------------|
|        | Name: DfttGrpPolicy                  |                                            |
|        | General   IPSec   Client Configu     | ration Client Firewall Hardware Client NAC |
|        | Tunneling Protocols:                 | PSed                                       |
|        | Filter:                              | None Manage                                |
|        | Connection Settings<br>Access Hours: | Unrestricted Manage                        |
|        | Simultaneous Logins:                 | 3                                          |
|        | Maximum Connect Time:                | Unlimited minutes                          |
|        | Idle Timeout:                        | Unlimited 30 minutes                       |
|        | Servers                              |                                            |
|        | DNS Servers:                         | Primary: Secondary:                        |
|        | WINS Servers:                        | Primary: Secondary:                        |
|        | DHCP Scope:                          |                                            |
| ок     |                                      |                                            |

6. Complétez ces étapes afin d'affecter le pool d'adresses IP à un groupe de tunnels :Choisissez Configuration > VPN > General > Tunnel Group.Une fois le volet Groupe de tunnels affiché, sélectionnez un groupe de tunnels (DefaultRAGroup) dans le tableau.Cliquez sur

| Eall.            |                              |              |                           |                                |              |                  |                |                |            |        |
|------------------|------------------------------|--------------|---------------------------|--------------------------------|--------------|------------------|----------------|----------------|------------|--------|
| Cisco ASDM 5.    | 2 for PIX - 10.4.4.1         |              |                           |                                |              |                  |                |                |            |        |
| File Options Too | ols YVIzards Help            |              |                           |                                |              |                  |                | Search         |            |        |
| 💰<br>Home 🔍      | Configuration Monitoring     | O<br>Back Fo | orward                    | C<br>Packet Tracer             | Refresh      | <b>I</b><br>Save | ?<br>Help      |                |            | Cisc   |
|                  | Configuration > VPN > Genera | l > Tunnel 0 | Broup                     |                                |              |                  |                |                |            |        |
| Interfaces       | General<br>Cient Update      | Mar<br>or V  | nage YPN ti<br>Neb VPN co | unnel groups. A<br>prinection. | YPN tunnel g | group represer   | its a connecti | on specific re | cord for a | PSec   |
| 14               |                              |              | Na                        | ame                            | T            | ype              | Grou           | up Policy      |            | Add 🔻  |
| 64               |                              | De           | faultRAGro                | up                             | psec-ra      |                  | DefaultRAG     | roup           |            |        |
| NAT              |                              | De           | faultL2LGr                | oup                            | psec-l2l     |                  | DitGrpPolic    | У              |            | Edit   |
| <b>S</b><br>VPN  | Global Parameters            |              |                           |                                |              |                  |                |                |            | Delete |
| 423<br>Routing   | IPSec                        |              |                           |                                |              |                  |                |                |            |        |

7. Effectuez ces étapes lorsque la fenêtre Modifier le groupe de tunnels apparaît :Dans l'onglet Général, accédez à l'onglet Attribution d'adresse client.Dans la zone Pools d'adresses, sélectionnez un pool d'adresses à attribuer au groupe de tunnels.Cliquez sur **Add**. Le pool d'adresses apparaît dans la zone Pools

| a aarooooo ap | parate dane   |                           |                                  |                         |                  |            |             |                 |
|---------------|---------------|---------------------------|----------------------------------|-------------------------|------------------|------------|-------------|-----------------|
| 💼 Ed          | it Tunnel Gro | oup                       |                                  |                         |                  |            |             |                 |
|               | Name:         | DefautRA                  | Group                            |                         | Туре:            | ipsec-ra   |             |                 |
|               | General IPS   | ec PPP                    |                                  |                         |                  |            |             |                 |
|               | Configure g   | eneral acce               | ess attributes fro               | om the follow           | ing sub-         | tabs.      |             |                 |
|               | Basic Aut     | hentication               | Authorization                    | Accounting              | Client           | Address /  | Assignment  | Advanced        |
|               | Tos;<br>≻IP/  | pecify whet<br>Address Ma | her to use DHC<br>nagement > As: | or address<br>signment. | pools fo         | or address | assignmer   | it, go to Confi |
|               | D             | HCP Servers               | \$                               |                         |                  |            |             |                 |
|               | H<br>J        | P Address:                |                                  |                         | Add >><br>Delete |            |             |                 |
|               | A             | dress Pook                | 5                                |                         |                  |            |             |                 |
|               | T             | o configure               | interface-speci                  | fic address p           | ools, go         | to the Ad  | lvanced tab | l.              |
|               | - Á           | Valiable Poo              | al                               |                         |                  |            | Assigned p  | DOOIS           |
| affectés.     |               | аны с ч Ртаро             |                                  |                         | Add :            | eve        |             |                 |

 Afin de définir la clé pré-partagée, accédez à l'onglet IPSec, saisissez votre clé pré-partagée, puis cliquez sur OK.

| 📬 Edit Tunnel Group                  |                         |                        |
|--------------------------------------|-------------------------|------------------------|
| Name: DefaultRAGroup                 | Type: jpsec-ra          |                        |
| General IPSec ppp                    |                         |                        |
| Pre-shared Key:                      | Trustpoint Name:        | None                   |
| Authentication Mode: xauth           | IKE Peer ID Validation: | Required               |
| Enable sending certificate chain     |                         |                        |
| ISAKMP Keepalive                     |                         |                        |
| C Disable keepalives                 |                         |                        |
| Monitor keepalives                   |                         |                        |
| Confidence Interval:                 | 300 (seconds) Retry Int | erval: 2 (seconds)     |
| C Head end will never initiate ke    | epalive monitoring      |                        |
|                                      |                         |                        |
| Interface-Specific Authentication Mo | de                      |                        |
| Interface:                           | Interfe                 | ce Authentication Mode |
| inside                               | Add >>                  |                        |
| Authentication Mode:                 | << Remove               |                        |
| none                                 |                         |                        |

 L2TP sur IPsec utilise des protocoles d'authentification PPP. Spécifiez les protocoles autorisés pour les connexions PPP dans l'onglet PPP du groupe de tunnels. Sélectionnez le protocole MS-CHAP-V1 pour l'authentification.

| 🚺 Eo | dit Tunnel Gi | roup              |                    |                  |             |      |  |
|------|---------------|-------------------|--------------------|------------------|-------------|------|--|
|      | Name:         | DefaultRAGr       | pup                | Type:            | ipsec-ra    | <br> |  |
|      | General   IP  | Sec PPP           |                    |                  |             |      |  |
|      | Specify       | y the authenticat | ion protocols perm | nitted for a PPP | connection. |      |  |
|      |               |                   | 🗆 СНАР             |                  |             |      |  |
|      |               |                   | MS-CHAP-V          | 1                |             |      |  |
|      |               |                   | MS-CHAP-V          | 2                |             |      |  |
|      |               |                   | 🗆 РАР              |                  |             |      |  |
|      |               |                   | EAP-PROXY          |                  |             |      |  |
|      |               |                   |                    |                  |             |      |  |
|      |               |                   |                    |                  |             |      |  |
|      |               |                   |                    |                  |             |      |  |

10. Spécifiez une méthode pour authentifier les utilisateurs qui tentent des connexions L2TP sur IPsec.Vous pouvez configurer l'appliance de sécurité pour qu'elle utilise un serveur d'authentification ou sa propre base de données locale. Pour ce faire, accédez à l'onglet Authentification du groupe de tunnels. Par défaut, l'appliance de sécurité utilise sa base de données locale. La liste déroulante Authentication Server Group affiche LOCAL. Pour utiliser un serveur d'authentification, sélectionnez-en un dans la liste. Remarque : l'appliance de sécurité prend uniquement en charge les authentifications PPP PAP et Microsoft CHAP versions 1 et 2 sur la base de données locale. Les protocoles EAP et CHAP sont exécutés par des serveurs d'authentification par proxy. Par conséquent, si un utilisateur distant appartient à un groupe de tunnels configuré avec EAP ou CHAP et que l'appliance de sécurité est configurée pour utiliser la base de données locale, cet utilisateur ne peut pas se connecter.

| i 💼 Ed | it Tunnel Gr  | oup                      |                   |            |                 |           |         |
|--------|---------------|--------------------------|-------------------|------------|-----------------|-----------|---------|
|        |               |                          |                   |            |                 |           |         |
|        | Name:         | DefaultRAGroup           |                   | Type:      | ipsec-ra        |           |         |
|        |               |                          |                   |            |                 |           |         |
|        | General   IPS | Sec PPP                  |                   |            |                 |           |         |
|        |               |                          |                   |            |                 |           |         |
|        | Configure (   | general access attribute | s from the follov | wing sub   | )-tabs.         |           |         |
|        | Basic Aut     | hentication Authorizati  | ion Accounting    | g 🛛 Client | Address Assign  | nment 🛛 A | dvanced |
|        |               |                          |                   |            |                 |           |         |
|        | To set a      | uthentication server gro | up per interface  | , go to th | ne Advanced tab |           |         |
|        |               |                          |                   |            |                 |           |         |
|        | Authent       | ication Server Group:    | LOCAL             |            |                 | ノー        |         |
|        | Г             | Use LOCAL if Server      | Group fails       |            |                 |           |         |
|        |               |                          |                   |            |                 |           |         |
|        | NAC Au        | thentication Server Gro  | up: None          |            | <b>*</b>        |           |         |
|        |               |                          |                   |            |                 |           |         |
|        |               |                          |                   |            |                 |           |         |
|        |               |                          |                   |            |                 |           |         |

Remarque : Choisissez Configuration > VPN > General > Tunnel Group afin de revenir à la configuration du groupe de tunnels afin que vous puissiez lier la stratégie de groupe au groupe de tunnels et activer la commutation de groupe de tunnels (facultatif). Lorsque le volet Groupe de tunnels apparaît, sélectionnez le groupe de tunnels et cliquez sur Modifier Remarque : La commutation de groupe de tunnels permet à l'appliance de sécurité d'associer différents utilisateurs qui établissent des connexions L2TP sur IPsec à différents groupes de tunnels. Puisque chaque groupe de tunnels a son propre groupe de serveurs AAA et ses propres pools d'adresses IP, les utilisateurs peuvent être authentifiés par des méthodes spécifiques à leur groupe de tunnels. Avec cette fonctionnalité, au lieu d'envoyer uniquement un nom d'utilisateur, l'utilisateur envoie un nom d'utilisateur et un nom de groupe au format username@group\_name, où "@" représente un délimiteur que vous pouvez configurer, et le nom de groupe est le nom d'un groupe de tunnels configuré sur l'appliance de sécurité. Remarque : La commutation de groupe de tunnels est activée par le traitement du groupe de bandes, ce qui permet à l'appliance de sécurité de sélectionner le groupe de tunnels pour les connexions utilisateur en obtenant le nom du groupe à partir du nom d'utilisateur présenté par le client VPN. L'appliance de sécurité envoie ensuite uniquement la partie utilisateur du nom d'utilisateur pour l'autorisation et l'authentification. Sinon (si cette option est désactivée), l'appliance de sécurité envoie le nom d'utilisateur entier, y compris le domaine. Afin d'activer la commutation de groupe de tunnels, cochez la case Dégagez le domaine du nom d'utilisateur avant de le transmettre au serveur AAA, et cochez la case Dégagez le groupe du nom d'utilisateur avant de le transmettre au serveur AAA. Cliquez ensuite sur OK.

11. Complétez ces étapes afin de créer un utilisateur dans la base de données locale :Choisissez **Configuration > Properties > Device Administration > User Accounts**.Cliquez sur **Add**.Si l'utilisateur est un client L2TP qui utilise Microsoft CHAP version 1 ou 2 et que l'appliance de sécurité est configurée pour s'authentifier sur la base de données locale, vous devez vérifier **User Authenticated à l'aide de MSCHAP** afin d'activer le MSCHAP.Click OK.

| <b>K</b> | Add User Account    |                             |                          |  |
|----------|---------------------|-----------------------------|--------------------------|--|
|          | Identity VPN Policy |                             |                          |  |
|          |                     |                             |                          |  |
|          |                     |                             |                          |  |
|          |                     | Username:                   | test                     |  |
|          |                     |                             |                          |  |
|          |                     | Password:                   | ****                     |  |
|          |                     |                             |                          |  |
|          |                     | Confirm Password:           | ****                     |  |
|          |                     | 🔽 User authenticat          | ed using MSCHAP          |  |
|          |                     |                             |                          |  |
|          |                     | Privilege level is used wit | h command authorization. |  |
|          |                     | Privilege Level:            | 2                        |  |
|          |                     |                             |                          |  |

 Choisissez Configuration > VPN > IKE > Policies et cliquez sur Add afin de créer une stratégie IKE pour la phase I. Cliquez sur OK pour continuer.

| 🚰 Add IKE Policy |        |                 |             | ×         |
|------------------|--------|-----------------|-------------|-----------|
| Priority:        | 10     | Authentication: | pre-share   |           |
| Encryption:      | 3des 💌 | D-H Group:      | 2 💌         |           |
| Hash:            | md5    | Lifetime:       | C Unlimited | seconds 💌 |
| [                | ок     | Cancel          | Help        | ]         |

13. (Facultatif) Si vous prévoyez que plusieurs clients L2TP derrière un périphérique NAT tentent des connexions L2TP sur IPsec vers l'appliance de sécurité, vous devez activer la traversée NAT afin que les paquets ESP puissent traverser un ou plusieurs périphériques NAT. Pour ce faire, exécutez ces étapes:Choisissez Configuration > VPN > IKE > Global Parameters.Assurez-vous que ISAKMP est activé sur une interface.Cochez Enable IPSec over NAT-T.Click OK.

### Configuration de Microsoft Windows Serveur 2003 avec IAS

Complétez ces étapes afin de configurer le serveur Microsoft Windows 2003 avec IAS.

**Remarque :** Ces étapes supposent que IAS est déjà installé sur l'ordinateur local. Sinon, ajoutez ce composant via **Control Panel > Add/Remove Programs**.

 Choisissez Outils d'administration > Service d'authentification Internet et cliquez avec le bouton droit sur Client RADIUS afin d'ajouter un nouveau client RADIUS. Après avoir tapé les informations sur le client, cliquez sur OK.Cet exemple montre un client nommé « Pix » avec l'adresse IP 10.4.4.1. Client-Vendor est défini sur RADIUS Standard, et le secret

| ← → (C) (B)        | or Properties           |                                                                            | 1×      |
|--------------------|-------------------------|----------------------------------------------------------------------------|---------|
| Distance Authority | Settings                |                                                                            | Pertond |
| RADBUS Clients     | Eriendly name:          |                                                                            | RADBUS  |
| Remote Access      | 22                      |                                                                            |         |
| E Connection Rec   | Address (IP or DNS)     |                                                                            |         |
|                    | 10.4.4.1                |                                                                            |         |
|                    | Verily                  |                                                                            |         |
|                    | Non and the second      | a second second sector days at the                                         |         |
|                    | altibute, specify the v | e access posces based on the cent vendors -<br>endor of the RADIUS client. |         |
|                    | Clight-Vendor           | RADIUS Stal and                                                            | -       |
|                    | Eequest must con        | tain the Message Authenticator attribute                                   |         |
|                    | Shared secret           |                                                                            |         |
|                    | Cgnim shared secret     |                                                                            |         |
|                    |                         |                                                                            |         |
|                    |                         |                                                                            |         |
|                    |                         | OK Cancel                                                                  | 28      |
| -                  |                         |                                                                            |         |

partagé est radiuskey.

- 2. Choisissez **Remote Access Policies**, cliquez avec le bouton droit sur **Connexions à d'autres serveurs d'accès**, puis sélectionnez **Properties**.
- 3. Assurez-vous que l'option Grant Remote Access Permissions est sélectionnée.
- 4. Cliquez sur **Edit Profile** et vérifiez ces paramètres :Dans l'onglet Authentification, cochez la case **Authentification non chiffrée (PAP, SPAP)**.Dans l'onglet Encryption, assurez-vous que l'option **No Encryption** est sélectionnée.Cliquez sur **OK quand vous avez**

| Die Broou Ziew Deb                                                                                                    |                    |                                                                                                    | 1.1                                                                                                    | 1                                                        |   |
|----------------------------------------------------------------------------------------------------|--------------------|----------------------------------------------------------------------------------------------------|----------------------------------------------------------------------------------------------------|----------------------------------------------------------|---|
| ◆ → 🖸 🗷 🗶 🕾 🖳 😤 ◆ ↔                                                                                                    |                    | Dial-in Constraints<br>Authentication                                                                                                    | IP<br>Encurton                                                                                                    | Muhlink<br>Advanced                                      | - |
| Internet Authentication Service (Local)     RADBUS Clerks     Remote Access Logging     Remote Access Policies     Connection Request Processing | Name<br>Sto<br>Sto | Select the authentication method<br>EAP Methods<br>Compared Authentication Encrypted Authentic<br>Compared Authentication (Compared Authentic<br>Compared Authentication (Compared Authentication (Compared | Inication version 2 (<br>inication version 2 (<br>inication (MS-OHAF<br>inication (MS-OHAF<br>inication (MS-OHAF)<br>n (PAP, SPAP)<br>hout negotiating an | Ior this connection<br>MS-OHAP v2)<br>expired<br>sepired |   |

#### terminé.

- 5. Choisissez Outils d'administration > Gestion de l'ordinateur > Outils système > Utilisateurs et groupes locaux, cliquez avec le bouton droit sur Utilisateurs et sélectionnez Nouveaux utilisateurs afin d'ajouter un utilisateur au compte d'ordinateur local.
- 6. Ajoutez un utilisateur avec le mot de passe Cisco **password1 et vérifiez les informations de son profil :**Dans l'onglet General, assurez-vous que l'option **Password Never Expired** est

sélectionnée au lieu de l'option User Must Change Password.Dans l'onglet Dial-in, sélectionnez l'option Allow access (ou conservez la configuration par défaut Control access through Remote Access Policy).Cliquez sur OK quand vous avez

| Computer Manager Computer Manager Computer Manager Computer Manager Computer Manager Computer Manager Computer Manager Computer Manager Computer Manager Computer Computer Co | General Member Of Profile Environment Sessions<br>Remote control Terminal Services Profile Dial-in<br>Remote Access Permission (Dial-in or VPN)<br>Allog access<br>Derry access<br>Derry access<br>D | unt for administering th<br>unt for guest access to<br>idor's account for the H |
|----------------------------------------------------------------------------------------------------|----------------------------------------------------------------------------------------------------|---------------------------------------------------------------------------------|
| •                                                                                                    | OK: Cancel                                                                                                    |                                                                                 |

### Authentification étendue pour L2TP sur IPSec à l'aide d'Active Directory

Utilisez cette configuration sur l'ASA afin de permettre l'authentification de la connexion L2tp à partir d'Active Directory :

```
ciscoasa(config-tunnel-general)# tunnel-group DefaultRAGroup
ppp-attributes
ciscoasa(config-ppp)# authentication pap
```

En outre, sur le client L2tp, accédez à **Paramètres de sécurité avancés (Personnalisés)** et choisissez uniquement l'option **Mot de passe non chiffré (PAP)**.

# **Vérification**

Cette section présente des informations que vous pouvez utiliser pour vous assurer que votre configuration fonctionne correctement.

<u>Certaines commandes</u> **show** sont prises en charge par l'<u>Output Interpreter Tool</u> (<u>clients</u> <u>enregistrés</u> uniquement), qui vous permet de voir une analyse de la sortie de la commande show.

 show crypto ipsec sa - Affiche toutes les associations de sécurité IKE (SA) actuelles sur un homologue.

```
pixfirewall#show crypto ipsec sa
interface: outside
Crypto map tag: outside_dyn_map, seq num: 20, local addr: 172.16.1.1
access-list 105 permit ip host 172.16.1.1 host 192.168.0.2
local ident (addr/mask/prot/port): (172.16.1.1/255.255.255.255/17/0)
```

```
remote ident (addr/mask/prot/port): (192.168.0.2/255.255.255.255/17/1701)
      current_peer: 192.168.0.2, username: test
      dynamic allocated peer ip: 10.4.5.15
#pkts encaps: 23, #pkts encrypt: 23, #pkts digest: 23
       #pkts decaps: 93, #pkts decrypt: 93, #pkts verify: 93
      #pkts compressed: 0, #pkts decompressed: 0
      #pkts not compressed: 23, #pkts comp failed: 0, #pkts decomp failed: 0
      #post-frag successes: 0, #post-frag failures: 0, #fragments created: 0
      #PMTUs sent: 0, #PMTUs rcvd: 0, #decapsulated frgs needing reassembly: 0
      #send errors: 0, #recv errors: 0
      local crypto endpt.: 172.16.1.1, remote crypto endpt.: 192.168.0.2
      path mtu 1500, ipsec overhead 58, media mtu 1500
      current outbound spi: C16F05B8
    inbound esp sas:
      spi: 0xEC06344D (3959829581)
        transform: esp-3des esp-md5-hmac
         in use settings ={RA, Transport, }
         slot: 0, conn_id: 3, crypto-map: outside_dyn_map
        sa timing: remaining key lifetime (sec): 3335
        IV size: 8 bytes
        replay detection support: Y
outbound esp sas:
     spi: 0xC16F05B8 (3245278648)
        transform: esp-3des esp-md5-hmac
         in use settings ={RA, Transport, }
        slot: 0, conn_id: 3, crypto-map: outside_dyn_map
        sa timing: remaining key lifetime (sec): 3335
        IV size: 8 bytes
        replay detection support: Y
```

• show crypto isakmp sa — Affiche toutes les SA IKE en cours au niveau d'un homologue. pixfirewall#show crypto isakmp sa

```
Active SA: 1

Rekey SA: 0 (A tunnel will report 1 Active and 1 Rekey SA during rekey)

Total IKE SA: 1

1 IKE Peer: 192.168.0.2

Type : user Role : responder

Rekey : no State : MM ACTIVE
```

 show vpn-sessiondb - Inclut des filtres de protocole que vous pouvez utiliser afin d'afficher des informations détaillées sur les connexions L2TP sur IPsec. La commande full du mode de configuration globale est show vpn-sessoindb remote filter protocol l2tpOverlpsec.Cet exemple montre les détails d'une connexion L2TP sur IPsec unique : pixfirewall#show vpn-sessiondb detail remote filter protocol L2TPOverIPSec

Session Type: Remote Detailed

```
Username
          : test
Index
          : 1
                               Public IP : 192.168.0.2
Assigned IP : 10.4.5.15
Protocol : L2TPOverIPSec
                               Encryption : 3DES
Hashing
          : MD5
Bytes Tx
          : 1336
                               Bytes Rx : 14605
Client Type :
                               Client Ver :
Group Policy : DefaultRAGroup
Tunnel Group : DefaultRAGroup
Login Time : 18:06:08 UTC Fri Jan 1 1993
```

```
Duration : 0h:04m:25s
Filter Name :
NAC Result : N/A
Posture Token:
IKE Sessions: 1
IPSec Sessions: 1
L2TPOverIPSec Sessions: 1
IKE:
 Session ID : 1
                                    UDP Dst Port : 500
 UDP Src Port : 500
                                    Auth Mode : preSharedKeys
 IKE Neg Mode : Main
                                   Hashing
 Encryption : 3DES
                                                : MD5
 Rekey Int (T): 28800 Seconds
                                    Rekey Left(T): 28536 Seconds
 D/H Group : 2
TPSec:
 Session ID : 2
 Local Addr : 172.16.1.1/255.255.255.255/17/1701
 Remote Addr : 192.168.0.2/255.255.255.255/17/1701
 Encryption : 3DES
                                    Hashing : MD5
 Rekey Int (T): 3600 SecondsRekey Left(T): 3333 SecondsIdle Time Out: 30 MinutesIdle TO Left : 30 Minutes
 Encapsulation: Transport
 Bytes Tx : 1336
                                    Bytes Rx : 14922
 Pkts Tx
            : 25
                                    Pkts Rx
                                                : 156
L2TPOverIPSec:
 Session ID : 3
 Username : test
 Assigned IP : 10.4.5.15
 Encryption : none
                                Auth Mode : msCHAPV1
Idle TO Left : 30 Minutes
 Idle Time Out: 30 Minutes
 Bytes Tx : 378
                                     Bytes Rx : 13431
                                     Pkts Rx
 Pkts Tx
             : 16
                                                  : 146
```

# **Dépannage**

Cette section fournit des informations pour dépanner votre configuration. L'exemple de sortie Debug est également affiché.

#### Dépannage des commandes

Certaines commandes sont prises en charge par l'<u>outil Interpréteur de sortie</u> (clients <u>enregistrés</u> uniquement) , qui vous permet d'afficher une analyse de la sortie de la commande **show**.

**Remarque :** reportez-vous à <u>Informations importantes sur les commandes de débogage</u> et <u>Dépannage de la sécurité IP - Compréhension et utilisation des commandes de débogage</u> avant d'utiliser les commandes de **débogage**.

- debug crypto ipsec 7 Affiche les négociations IPsec de la phase 2.
- debug crypto isakmp 7 Affiche les négociations ISAKMP de la phase 1.

# Exemple de sortie de débogage

PIX#debug crypto isakmp 7 pixfirewall# Jan 02 18:26:44 [IKEv1]: IP = 192.168.0.2, IKE\_DECODE RECEIVED Mess age (msgid=0) with payloads : HDR + SA (1) + VENDOR (13) + VENDOR (13) + VENDOR (13) + NONE (0) total length : 256 Jan 02 18:26:44 [IKEv1 DEBUG]: IP = 192.168.0.2, processing SA payload Jan 02 18:26:44 [IKEv1 DEBUG]: IP = 192.168.0.2, Oakley proposal is acceptable Jan 02 18:26:44 [IKEv1 DEBUG]: IP = 192.168.0.2, processing VID payload Jan 02 18:26:44 [IKEv1 DEBUG]: IP = 192.168.0.2, processing VID payload Jan 02 18:26:44 [IKEv1 DEBUG]: IP = 192.168.0.2, Received Fragmentation VID Jan 02 18:26:44 [IKEv1 DEBUG]: IP = 192.168.0.2, processing VID payload Jan 02 18:26:44 [IKEv1 DEBUG]: IP = 192.168.0.2, Received NAT-Traversal ver 02 V ID Jan 02 18:26:44 [IKEv1 DEBUG]: IP = 192.168.0.2, processing IKE SA payload Jan 02 18:26:44 [IKEv1 DEBUG]: IP = 192.168.0.2, IKE SA Proposal # 1, Transform # 2 acceptable Matches global IKE entry # 2 Jan 02 18:26:44 [IKEv1 DEBUG]: IP = 192.168.0.2, constructing ISAKMP SA payload Jan 02 18:26:44 [IKEv1 DEBUG]: IP = 192.168.0.2, constructing Fragmentation VID + extended capabilities payload Jan 02 18:26:44 [IKEv1]: IP = 192.168.0.2, IKE\_DECODE SENDING Message (msgid=0) with payloads : HDR + SA (1) + VENDOR (13) + NONE (0) total length : 104 Jan 02 18:26:44 [IKEv1]: IP = 192.168.0.2, IKE\_DECODE RECEIVED Message (msgid=0) with payloads : HDR + KE (4) + NONCE (10) + NONE (0) total length : 184 Jan 02 18:26:44 [IKEv1 DEBUG]: IP = 192.168.0.2, processing ke payload Jan 02 18:26:44 [IKEv1 DEBUG]: IP = 192.168.0.2, processing ISA\_KE payload Jan 02 18:26:44 [IKEv1 DEBUG]: IP = 192.168.0.2, processing nonce payload Jan 02 18:26:44 [IKEv1 DEBUG]: IP = 192.168.0.2, constructing ke payload Jan 02 18:26:44 [IKEv1 DEBUG]: IP = 192.168.0.2, constructing nonce payload Jan 02 18:26:44 [IKEv1 DEBUG]: IP = 192.168.0.2, constructing Cisco Unity VID pa yload Jan 02 18:26:44 [IKEv1 DEBUG]: IP = 192.168.0.2, constructing xauth V6 VID paylo ad Jan 02 18:26:44 [IKEv1 DEBUG]: IP = 192.168.0.2, Send IOS VID Jan 02 18:26:44 [IKEv1 DEBUG]: IP = 192.168.0.2, Constructing ASA spoofing IOS V endor ID payload (version: 1.0.0, capabilities: 20000001) Jan 02 18:26:44 [IKEv1 DEBUG]: IP = 192.168.0.2, constructing VID payload Jan 02 18:26:44 [IKEv1 DEBUG]: IP = 192.168.0.2, Send Altiga/Cisco VPN3000/Cisco ASA GW VID Jan 02 18:26:44 [IKEv1]: IP = 192.168.0.2, Connection landed on tunnel\_group Def aultRAGroup Jan 02 18:26:44 [IKEv1 DEBUG]: Group = DefaultRAGroup, IP = 192.168.0.2, Generat ing keys for Responder... Jan 02 18:26:44 [IKEv1]: IP = 192.168.0.2, IKE\_DECODE SENDING Message (msgid=0) with payloads : HDR + KE (4) + NONCE (10) + VENDOR (13) + VENDOR (13) + VENDOR ( 13) + VENDOR (13) + NONE (0) total length : 256 Jan 02 18:26:44 [IKEv1]: IP = 192.168.0.2, IKE\_DECODE RECEIVED Message (msgid=0) with payloads : HDR + ID (5) + HASH (8) + NONE (0) total length : 60 Jan 02 18:26:44 [IKEv1 DEBUG]: Group = DefaultRAGroup, IP = 192.168.0.2, process ing ID payload Jan 02 18:26:44 [IKEv1 DEBUG]: Group = DefaultRAGroup, IP = 192.168.0.2, process ing hash payload Jan 02 18:26:44 [IKEv1 DEBUG]: Group = DefaultRAGroup, IP = 192.168.0.2, Computi ng hash for ISAKMP Jan 02 18:26:44 [IKEv1]: IP = 192.168.0.2, Connection landed on tunnel\_group Def aultRAGroup Jan 02 18:26:44 [IKEv1]: Group = DefaultRAGroup, IP = 192.168.0.2, Freeing previ ously allocated memory for authorization-dn-attributes Jan 02 18:26:44 [IKEv1 DEBUG]: Group = DefaultRAGroup, IP = 192.168.0.2, constru cting ID payload Jan 02 18:26:44 [IKEv1 DEBUG]: Group = DefaultRAGroup, IP = 192.168.0.2, constru cting hash payload

```
Jan 02 18:26:44 [IKEv1 DEBUG]: Group = DefaultRAGroup, IP = 192.168.0.2, Computi
ng hash for ISAKMP
Jan 02 18:26:44 [IKEv1 DEBUG]: Group = DefaultRAGroup, IP = 192.168.0.2, constru
cting dpd vid payload
Jan 02 18:26:44 [IKEv1]: IP = 192.168.0.2, IKE_DECODE SENDING Message (msgid=0)
with payloads : HDR + ID (5) + HASH (8) + VENDOR (13) + NONE (0) total length :
80
!--- Phase 1 completed succesfully. Jan 02 18:26:44 [IKEv1]: Group = DefaultRAGroup, IP =
192.168.0.2, PHASE 1 COMPL
ETED
Jan 02 18:26:44 [IKEv1]: IP = 192.168.0.2, Keep-alive type for this connection:
None
Jan 02 18:26:44 [IKEv1]: IP = 192.168.0.2, Keep-alives configured on but peer do
es not support keep-alives (type = None)
Jan 02 18:26:44 [IKEv1 DEBUG]: Group = DefaultRAGroup, IP = 192.168.0.2, Startin
g P1 rekey timer: 21600 seconds.
Jan 02 18:26:44 [IKEv1]: IP = 192.168.0.2, IKE_DECODE RECEIVED Message (msgid=e1
b84b0) with payloads : HDR + HASH (8) + SA (1) + NONCE (10) + ID (5) + ID (5) +
NONE (0) total length : 164
Jan 02 18:26:44 [IKEv1 DEBUG]: Group = DefaultRAGroup, IP = 192.168.0.2, process
ing hash payload
Jan 02 18:26:44 [IKEv1 DEBUG]: Group = DefaultRAGroup, IP = 192.168.0.2, process
ing SA payload
Jan 02 18:26:44 [IKEv1 DEBUG]: Group = DefaultRAGroup, IP = 192.168.0.2, process
ing nonce payload
Jan 02 18:26:44 [IKEv1 DEBUG]: Group = DefaultRAGroup, IP = 192.168.0.2, process
ing ID payload
Jan 02 18:26:44 [IKEv1]: Group = DefaultRAGroup, IP = 192.168.0.2, Received remo
te Proxy Host data in ID Payload: Address 192.168.0.2, Protocol 17, Port 1701
Jan 02 18:26:44 [IKEv1 DEBUG]: Group = DefaultRAGroup, IP = 192.168.0.2, process
ing ID payload
Jan 02 18:26:44 [IKEv1]: Group = DefaultRAGroup, IP = 192.168.0.2, Received loca
l Proxy Host data in ID Payload: Address 172.16.1.1, Protocol 17, Port 1701
!--- PIX identifies the L2TP/IPsec session. Jan 02 18:26:44 [IKEv1]: Group = DefaultRAGroup, IP
= 192.168.0.2, L2TP/IPSec se
ssion detected.
Jan 02 18:26:44 [IKEv1]: Group = DefaultRAGroup, IP = 192.168.0.2, QM IsRekeyed
old sa not found by addr
Jan 02 18:26:44 [IKEv1]: Group = DefaultRAGroup, IP = 192.168.0.2, IKE Remote Pe
er configured for crypto map: outside_dyn_map
Jan 02 18:26:44 [IKEv1 DEBUG]: Group = DefaultRAGroup, IP = 192.168.0.2, process
ing IPSec SA payload
Jan 02 18:26:44 [IKEv1 DEBUG]: Group = DefaultRAGroup, IP = 192.168.0.2, IPSec S
A Proposal # 1, Transform # 1 acceptable Matches global IPSec SA entry # 20
Jan 02 18:26:44 [IKEv1]: Group = DefaultRAGroup, IP = 192.168.0.2, IKE: requesti
ng SPI!
Jan 02 18:26:44 [IKEv1 DEBUG]: Group = DefaultRAGroup, IP = 192.168.0.2, IKE got
 SPI from key engine: SPI = 0xce9f6e19
!--- Constructs Quick mode in Phase 2. Jan 02 18:26:44 [IKEv1 DEBUG]: Group = DefaultRAGroup, IP
= 192.168.0.2, oakley
constucting quick mode
Jan 02 18:26:44 [IKEv1 DEBUG]: Group = DefaultRAGroup, IP = 192.168.0.2, constru
cting blank hash payload
Jan 02 18:26:44 [IKEv1 DEBUG]: Group = DefaultRAGroup, IP = 192.168.0.2, constru
cting IPSec SA payload
Jan 02 18:26:44 [IKEv1 DEBUG]: Group = DefaultRAGroup, IP = 192.168.0.2, constru
cting IPSec nonce payload
Jan 02 18:26:44 [IKEv1 DEBUG]: Group = DefaultRAGroup, IP = 192.168.0.2, constru
cting proxy ID
Jan 02 18:26:44 [IKEv1 DEBUG]: Group = DefaultRAGroup, IP = 192.168.0.2, Transmi
tting Proxy Id:
```

Remote host: 192.168.0.2 Protocol 17 Port 1701 Local host: 172.16.1.1 Protocol 17 Port 1701 Jan 02 18:26:44 [IKEv1 DEBUG]: Group = DefaultRAGroup, IP = 192.168.0.2, constru cting qm hash payload Jan 02 18:26:44 [IKEv1]: IP = 192.168.0.2, IKE DECODE SENDING Message (msqid=elb 84b0) with payloads : HDR + HASH (8) + SA (1) + NONCE (10) + ID (5) + ID (5) + N ONE (0) total length : 144 Jan 02 18:26:44 [IKEv1]: IP = 192.168.0.2, IKE DECODE RECEIVED Message (msgid=e1 b84b0) with payloads : HDR + HASH (8) + NONE (0) total length : 48 Jan 02 18:26:44 [IKEv1 DEBUG]: Group = DefaultRAGroup, IP = 192.168.0.2, process ing hash payload Jan 02 18:26:44 [IKEv1 DEBUG]: Group = DefaultRAGroup, IP = 192.168.0.2, loading all IPSEC SAs Jan 02 18:26:44 [IKEv1 DEBUG]: Group = DefaultRAGroup, IP = 192.168.0.2, Generat ing Quick Mode Key! Jan 02 18:26:44 [IKEv1 DEBUG]: Group = DefaultRAGroup, IP = 192.168.0.2, Generat ing Quick Mode Key! Jan 02 18:26:44 [IKEv1]: Group = DefaultRAGroup, IP = 192.168.0.2, Security nego tiation complete for User () Responder, Inbound SPI = 0xce9f6e19, Outbound SPI  $= 0 \times d08 f711 b$ Jan 02 18:26:44 [IKEv1 DEBUG]: Group = DefaultRAGroup, IP = 192.168.0.2, IKE got a KEY\_ADD msg for SA: SPI = 0xd08f711b Jan 02 18:26:44 [IKEv1 DEBUG]: Group = DefaultRAGroup, IP = 192.168.0.2, Pitcher : received KEY\_UPDATE, spi 0xce9f6e19 Jan 02 18:26:44 [IKEv1 DEBUG]: Group = DefaultRAGroup, IP = 192.168.0.2, Startin g P2 rekey timer: 3059 seconds. !--- Phase 2 completes succesfully. Jan 02 18:26:44 [IKEv1]: Group = DefaultRAGroup, IP = 192.168.0.2, PHASE 2 COMPL ETED (msgid=0e1b84b0) Jan 02 18:26:44 [IKEv1]: IKEQM\_Active() Add L2TP classification rules: ip <192.1 68.0.2> mask <0xFFFFFFF> port <1701> PIX#debug crypto ipsec 7 pixfirewall# IPSEC: Deleted inbound decrypt rule, SPI 0x71933D09 Rule ID: 0x028D78D8 IPSEC: Deleted inbound permit rule, SPI 0x71933D09 Rule ID: 0x02831838 IPSEC: Deleted inbound tunnel flow rule, SPI 0x71933D09 Rule ID: 0x029134D8 IPSEC: Deleted inbound VPN context, SPI 0x71933D09 VPN handle: 0x0048B284 IPSEC: Deleted outbound encrypt rule, SPI 0xAF4DA5FA Rule ID: 0x028DAC90 IPSEC: Deleted outbound permit rule, SPI 0xAF4DA5FA Rule ID: 0x02912AF8 IPSEC: Deleted outbound VPN context, SPI 0xAF4DA5FA VPN handle: 0x0048468C IPSEC: New embryonic SA created @ 0x01BFCF80, SCB: 0x01C262D0, Direction: inbound : 0x45C3306F SPT Session ID: 0x000000C VPIF num : 0x0000001 Tunnel type: ra Protocol : esp Lifetime : 240 seconds IPSEC: New embryonic SA created @ 0x0283A3A8, SCB: 0x028D1B38, Direction: outbound : 0x370E8DD1 SPI Session ID: 0x000000C VPIF num : 0x0000001 Tunnel type: ra Protocol : esp Lifetime : 240 seconds IPSEC: Completed host OBSA update, SPI 0x370E8DD1

```
IPSEC: Creating outbound VPN context, SPI 0x370E8DD1
   Flags: 0x00000205
   SA : 0x0283A3A8
   SPI : 0x370E8DD1
   MTU : 1500 bytes
   VCID : 0x0000000
   Peer : 0x0000000
   SCB : 0x028D1B38
   Channel: 0x01693F08
IPSEC: Completed outbound VPN context, SPI 0x370E8DD1
   VPN handle: 0x0048C164
IPSEC: New outbound encrypt rule, SPI 0x370E8DD1
   Src addr: 172.16.1.1
   Src mask: 255.255.255.255
   Dst addr: 192.168.0.2
   Dst mask: 255.255.255.255
   Src ports
     Upper: 1701
     Lower: 1701
     Op : equal
   Dst ports
     Upper: 1701
     Lower: 1701
     Op : equal
   Protocol: 17
   Use protocol: true
   SPI: 0x0000000
   Use SPI: false
IPSEC: Completed outbound encrypt rule, SPI 0x370E8DD1
   Rule ID: 0x02826540
IPSEC: New outbound permit rule, SPI 0x370E8DD1
   Src addr: 172.16.1.1
   Src mask: 255.255.255.255
   Dst addr: 192.168.0.2
   Dst mask: 255.255.255.255
   Src ports
     Upper: 0
     Lower: 0
     Op : ignore
   Dst ports
     Upper: 0
     Lower: 0
     Op : ignore
   Protocol: 50
   Use protocol: true
   SPI: 0x370E8DD1
   Use SPI: true
IPSEC: Completed outbound permit rule, SPI 0x370E8DD1
   Rule ID: 0x028D78D8
IPSEC: Completed host IBSA update, SPI 0x45C3306F
IPSEC: Creating inbound VPN context, SPI 0x45C3306F
   Flags: 0x0000206
   SA : 0x01BFCF80
   SPI : 0x45C3306F
   MTU : 0 bytes
   VCID : 0x0000000
   Peer : 0x0048C164
   SCB : 0x01C262D0
   Channel: 0x01693F08
IPSEC: Completed inbound VPN context, SPI 0x45C3306F
   VPN handle: 0x0049107C
IPSEC: Updating outbound VPN context 0x0048C164, SPI 0x370E8DD1
   Flags: 0x00000205
    SA : 0x0283A3A8
```

```
SPI : 0x370E8DD1
   MTU : 1500 bytes
   VCID : 0x0000000
   Peer : 0x0049107C
   SCB : 0x028D1B38
   Channel: 0x01693F08
IPSEC: Completed outbound VPN context, SPI 0x370E8DD1
   VPN handle: 0x0048C164
IPSEC: Completed outbound inner rule, SPI 0x370E8DD1
   Rule ID: 0x02826540
IPSEC: Completed outbound outer SPD rule, SPI 0x370E8DD1
   Rule ID: 0x028D78D8
IPSEC: New inbound tunnel flow rule, SPI 0x45C3306F
   Src addr: 192.168.0.2
   Src mask: 255.255.255.255
   Dst addr: 172.16.1.1
   Dst mask: 255.255.255.255
   Src ports
     Upper: 1701
     Lower: 1701
     Op : equal
   Dst ports
     Upper: 1701
     Lower: 1701
     Op : equal
   Protocol: 17
   Use protocol: true
   SPI: 0x0000000
   Use SPI: false
IPSEC: Completed inbound tunnel flow rule, SPI 0x45C3306F
   Rule ID: 0x02831838
IPSEC: New inbound decrypt rule, SPI 0x45C3306F
   Src addr: 192.168.0.2
   Src mask: 255.255.255.255
   Dst addr: 172.16.1.1
   Dst mask: 255.255.255.255
   Src ports
     Upper: 0
     Lower: 0
     Op : ignore
   Dst ports
     Upper: 0
     Lower: 0
     Op : ignore
   Protocol: 50
   Use protocol: true
   SPI: 0x45C3306F
   Use SPI: true
IPSEC: Completed inbound decrypt rule, SPI 0x45C3306F
   Rule ID: 0x028DAC90
IPSEC: New inbound permit rule, SPI 0x45C3306F
   Src addr: 192.168.0.2
   Src mask: 255.255.255.255
   Dst addr: 172.16.1.1
   Dst mask: 255.255.255.255
   Src ports
     Upper: 0
     Lower: 0
     Op : ignore
   Dst ports
     Upper: 0
     Lower: 0
     Op : ignore
    Protocol: 50
```

#### Dépannage à l'aide d'ASDM

Vous pouvez utiliser ASDM afin d'activer la journalisation et d'afficher les journaux.

- 1. Choisissez **Configuration > Properties > Logging > Logging Setup**, sélectionnez **Enable Logging** et cliquez sur **Apply** afin d'activer la journalisation.
- 2. Choisissez Monitoring > Logging > Log Buffer > On Logging Level, sélectionnez Logging Buffer, puis cliquez sur View afin d'afficher les journaux.

#### Problème : Déconnexions fréquentes

#### Délai d'inactivité/de session

Si le délai d'inactivité est défini sur 30 minutes (par défaut), cela signifie qu'il abandonne le tunnel après qu'aucun trafic ne le traverse pendant 30 minutes. Le client VPN est déconnecté après 30 minutes, quel que soit le paramètre du délai d'inactivité, et rencontre le message d'erreur PEER\_DELETE-IKE\_DELETE\_UNSPECIFIED.

Configurez idle timeout et session timeout sur none afin que le tunnel fonctionne toujours et de sorte qu'il ne soit jamais supprimé.

Saisissez la commande vpn-idle-timeout dans le mode de configuration de la stratégie de groupe ou de configuration du nom d'utilisateur afin de configurer le délai d'attente de l'utilisateur :

```
hostname(config)#group-policy DfltGrpPolicy attributes
hostname(config-group-policy)#vpn-idle-timeout none
```

Configurez une durée maximale pour des connexions de VPN avec la commande **vpn-sessiontimeout dans le mode de configuration de la stratégie de groupe ou de configuration du nom d'utilisateur :** 

```
hostname(config)#group-policy DfltGrpPolicy attributes
hostname(config-group-policy)#vpn-session-timeout none
```

### Dépannage de Windows Vista

#### Utilisateur simultané

Windows Vista L2TP/IPsec a introduit quelques modifications architecturales qui interdisaient à plusieurs utilisateurs simultanés d'être connectés à un PIX/ASA de tête de réseau. Ce comportement ne se produit pas sous Windows 2K/XP. Cisco a mis en oeuvre une solution de contournement pour cette modification à partir de la version 7.2(3) et ultérieure.

#### PC Vista non connecté

Si l'ordinateur Windows Vista ne peut pas connecter le serveur L2TP, vérifiez que vous avez configuré UNIQUEMENT mschap-v2 sous les attributs ppp sur le groupe DefaultRAG.

# Informations connexes

- Solutions de dépannage les plus fréquentes concernant un VPN IPsec LAN à LAN et d'accès à distance
- Dispositifs de sécurité de la gamme Cisco PIX 500
- Dispositifs de sécurité adaptatifs de la gamme Cisco ASA 5500
- <u>Assistance produit du logiciel Cisco PIX Firewall</u>
- <u>Références des commandes du pare-feu Cisco Secure PIX</u>
- Page d'assistance RADIUS
- Page de support de la négociation IPSec/des protocoles IKE
- Demandes de commentaires (RFC)
- Protocole L2TP (Layer Two Tunnel Protocol)
- Support et documentation techniques Cisco Systems